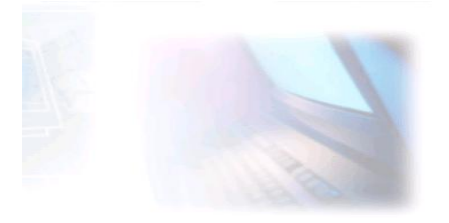

## CJBONLINE.JOUWWEB.NL

## **PC-LES**

| <b>ONDERWERP:</b> Accounts in Windows 10 MAIL beh | eren |
|---------------------------------------------------|------|
|---------------------------------------------------|------|

**DATUM:** 1 mei 2019

Voorwaarde: Windows 10; e-mailaccount

Inleiding

In Windows 10 is standaard meelevert de app MAIL. MAIL voorziet o.a. in de mogelijkheid om meerdere e-mailaccounts af te handelen. Ook de e-mailaccounts van derden providers, zoals ZIGGO, KPN, enz.

In deze les laten we zien hoe de e-mailaccount te beheren.

Uitvoering

- 1. Start de MAIL app
- 2. Ga linksonder naar Instellingen (tandwiel)
- 3. Ga in het rechts verschenen Instellingen menu naar Accounts beheren

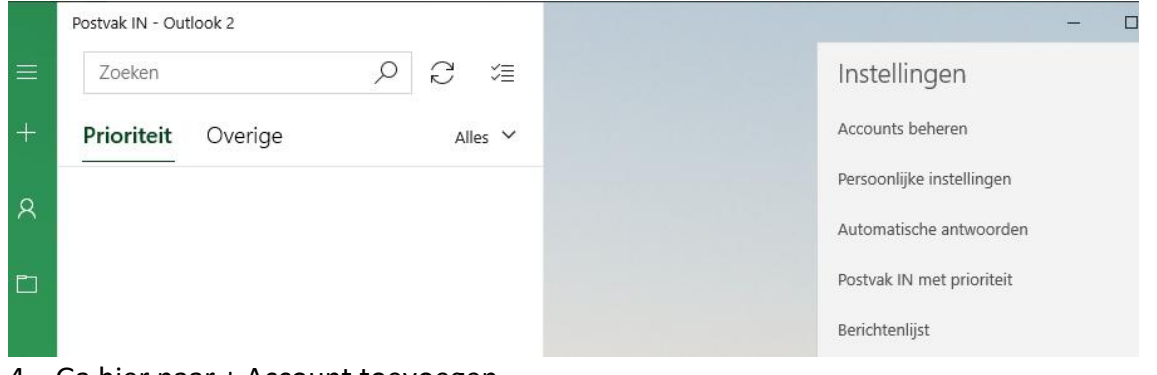

4. Ga hier naar + Account toevoegen

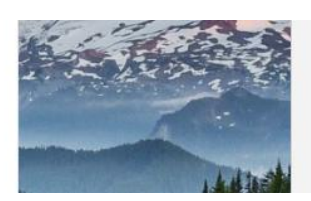

Postvakken IN koppelen

+ Account toevoegen

Er zijn nog geen inkomende berichten

 Er verschijnt een lijst met mogelijkheden om een provider te kiezen. Kies in geval van een outlook.com, Live.com of Hotmail account voor Outlook.com. Kies voor een Google-account bij het hebben van een g-mailaccount. Voor alle overige providers: kies Ander account

| Een account toevoegen                                                                                       | ×         |
|----------------------------------------------------------------------------------------------------|-----------|
| Voeg een account toe in Mail, Agenda en Personen voor to<br>tot uw e-mail, agenda-items en contactpersonen. | begang    |
| Outlook.com<br>Outlook.com, Live.com, Hotmail, MSN                                                          |           |
| Exchange<br>Exchange, Office 365                                                                            |           |
| Google                                                                                                    |           |
| Yahoo!                                                                                                    |           |
| iCloud                                                                                                    |           |
| Ander account<br>POP, IMAP                                                                                  | I         |
|                                                                                                    | 🗙 Sluiten |

- 6. In dit voorbeeld kiezen we voor Ziggo als provider
- 7. Dus ga naar Ander account
- 8. Er verschijnt een invulformulier: Typ hier het (Ziggo) e-mailadres, het bijbehorende wachtwoord en vul je naam in zoals de ontvangers het gaan zien, bijv. Piet Paaltjes

| Een account toevoegen                                                             | ×     |
|-----------------------------------------------------------------------------------|-------|
| Ander account                                                                     |       |
| E-mailadres                                                                       |       |
| iemand@example.com                                                                |       |
| Berichten verzenden met deze naam                                                 |       |
| Kees Bakker                                                                       | 7     |
| Wachtwoord                                                                        |       |
| Deze gegevens worden opgeslagen zodat u zich niet telkens<br>hoeft aan te melden. |       |
|                                                                                   |       |
|                                                                                   |       |
|                                                                                   |       |
| 🗸 Aanmelden 🛛 🗙 Annu                                                              | leren |

9. Klik hierna op Aanmelden

- 10. Als alles correct is ingevuld, m.n. het e-mailadres en wachtwoord, dan zal het account in MAIL worden aangemaakt
- 11. Dan zie je als resultaat een melding: Klaar! Uw account is geconfigureerd. Gevolgd door je e-mailadres. En bij Gereed staat een groen vinkje
- 12. Klik op Gereed
- 13. Links in het menu zie je nu je nieuwe account staan, en daaronder de welbekende mappen Postvak In, enz.
- 14. Op deze manier kan je nog meerdere accounts toevoegen
- 15. Al deze accounts hebben hun eigen postvakken, dus je kan je post apart beheren!
- 16. Wil je een account weer verwijderen? Ga dan weer via de Instellingen naar het beheren van je accounts. Selecteer daar het te verwijderen account. En klik op Account verwijderen. (In dit voorbeeld wordt dus een Outlook-account verwijderd.)

| ccountinstellingen                                                                                                    | ×    |  |  |  |
|----------------------------------------------------------------------------------------------------|------|--|--|--|
| Accountinstellingen van Outlook 3                                                                                           |      |  |  |  |
| winlerenmetcjb@outlook                                                                                                    | .com |  |  |  |
| Gebruikersnaam                                                                                                    |      |  |  |  |
| winlerenmetcjb@outlook.com                                                                                                  | ×    |  |  |  |
| Wachtwoord                                                                                                    |      |  |  |  |
| •••••                                                                                                    |      |  |  |  |
| Accountnaam                                                                                                    |      |  |  |  |
| Outlook 3                                                                                                    |      |  |  |  |
| Synchronisatie-instellingen voor postvak wijzigen<br>Opties voor het synchroniseren van inhoud.<br>Uw inhoud synchroniseren |      |  |  |  |
| Account verwijderen                                                                                                    |      |  |  |  |
| Account verwijderen                                                                                                    |      |  |  |  |
| Account verwijderen<br>Dit account van uw apparaat verwijder                                                                | ren. |  |  |  |
| Account verwijderen<br>Dit account van uw apparaat verwijde                                                                 | ren. |  |  |  |
| Account verwijderen<br>Dit account van uw apparaat verwijder                                                                | ren. |  |  |  |
| Account verwijderen<br>Dit account van uw apparaat verwijder                                                                | ren. |  |  |  |

- 17. Dit wordt nogmaals gevraagd met de melding: Dit account verwijderen?
- 18. Zie het voorbeeld. Klik op Verwijderen

| Accountinstellingen                                                                        | ×               |
|--------------------------------------------------------------------------------------------|-----------------|
| Dit account verwijderen?                                                                   |                 |
| winlerenmetcjb@outlook.com                                                                 |                 |
| Als u dit account verwijdert, wordt alle inh<br>gekoppeld is, verwijderd van dit apparaat. | oud die hieraan |
| Weet u zeker dat u wilt doorgaan?                                                          |                 |
|                                                                                            |                 |
|                                                                                            |                 |
|                                                                                            |                 |
|                                                                                            |                 |
|                                                                                            |                 |
|                                                                                            |                 |
|                                                                                            |                 |
|                                                                                            |                 |
|                                                                                            |                 |
| Verwijderen                                                                                | Annuleren       |

Succes! Vragen?

Mail gerust naar <u>cjbonline@quicknet.nl</u> Bezoek <u>www.cjbonline.jouwweb.nl</u>